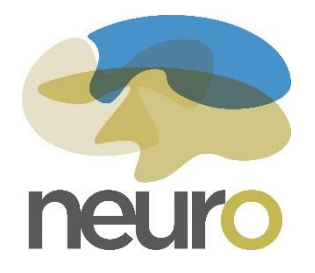

Scotiabank Charity Challenge Registration: Step-by-Step Guide

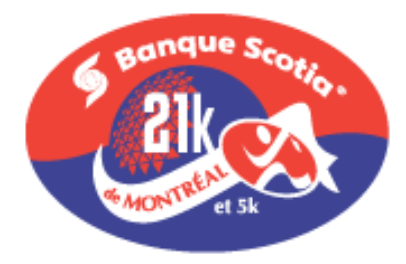

Step 1: Open the following link: https://raceroster.com/events/2016/6372/banque-scotia-21k-de-montreal

**Step 2:** Click REGISTER on the right hand side of the page.

| Confirm Registration         | Registration Fees |                         |                                                  |
|------------------------------|-------------------|-------------------------|--------------------------------------------------|
| Canada Ru                    | 21 km             |                         | Banque Scotia 21K de<br>Montréal                 |
| Be the first of your friends | Nov 17-Jan 26     | CA\$75.00               | REGISTER                                         |
| to like this                 | Jan 27 - Feb 29   | Current Price CA\$80.00 | BUY AS A GIFT                                    |
|                              | Mar 1 - Apr 17    | CA\$85.00               |                                                  |
| Canada<br>Running<br>Series  |                   |                         | Sun, April 24, 2016<br>08:00 AM EDT              |
| 2 mins                       | 5 km              |                         | <ul> <li>Parc Jean-Drapeau, Montréal,</li> </ul> |
| Canada Running Series        | Nov 17 Jan 26     | <del>CA\$40.00</del>    | QC, Canada                                       |
| Stay on top of all the       | Jap 27 Eab 20     | 0                       | 🕥 🛛 Visit Website 🖾                              |

**Step 3:** You will need to create an account with Race Roaster in order to register for the race. You can either make an account using your e-mail address, or by logging in with your Facebook account.

| Latte Cat Charteral                 |                                                                                                    |
|-------------------------------------|----------------------------------------------------------------------------------------------------|
| Let's Get Started                   |                                                                                                    |
| What is your email address?         |                                                                                                    |
| Email Address                       |                                                                                                    |
| Do you have a Race Roster password? |                                                                                                    |
| Ø No, I want to create a password.  |                                                                                                    |
| Yes, I have a password.             |                                                                                                    |
| Enter Password                      |                                                                                                    |
| Forgat password?                    |                                                                                                    |
|                                     |                                                                                                    |
| SIGN IN                             |                                                                                                    |
| f Or Log in with Eacebook           |                                                                                                    |
|                                     | Let's Get Started<br>What is your email address?<br><u>Fmail Address</u><br>Do you have a Race Roster password?<br>No, I want to create a password.<br>No, I want to create a password.<br>No, I want to create a password.<br>Forgot password?<br>SIGN IN<br>Or Log in with Facebook |

**Step 4:** Complete all the required personal information (marked by an asterisk). In this step, you will need to select whether you are running the 5k, the 5k with a stroller, or the half-marathon (21k). Once you have completed the form, click CONTINUE TO WAIVER.

If you would like to sign up more than one participant, click ADD ANOTHER PARTICIPANT. Once you have entered each additional participant's personal information, click CONTINUE TO WAIVER.

| Participant #1   Registration Information   I would like to register:    Myself    Someone Else     First Name                        Date of Birth <tr< th=""><th>Name</th><th></th><th></th></tr<>                               | Name       |      |   |
|----------------------------------------------------------------------------------------------------|------------|------|---|
| Registration Information   Iwould like to register:   Myself   Someone Else   • First Name   • Last I   • Date of Birth   • Sex   III   YYYY-MM-DD   • Email   • Phone   youremail@example.com   • S5 Smith St.                    | Name       |      |   |
| Registration Information   I would like to register:    Myself   Someone Else   • First Name   • Last I   • Date of Birth   • Date of Birth   • Sex   III   YYYY-MM-DD   • Email   • Phon   youremail@example.com   • S5 Smith St. | Name       |      |   |
| I would like to register:<br>Myself Someone Else  First Name Last I  Date of Birth Sex Fer  YYYY-MM-DD Fer  Email Phon youremail@example.com 555-3  Address S5 Smith St.                                                           | Name       |      |   |
| Myself Someone Else • First Name • Last 1 • Date of Birth • Sex • Date of Birth • Sex • Email • Phono • Email • Phono youremail@example.com • 555-1 • Address • S55 Smith St. • City • 2IP/P                                       | Name       |      |   |
| First Name     Last I     Last I     Date of Birth     Sex     Fer     YYYY-MM-DD     Fer      Email     Phon     youremail@example.com     S55-3      Address     S5 Smith St.     City     City     City                         | Name       |      |   |
| Date of Birth     Sex     Fer     YYYY-MM-DD     Fer      Email     Phon     youremail@example.com     S55-:      Address     S5 Smith St.      City     City     TIP/Pi                                                           |            |      |   |
| Date of Birth     Sex     Fer     YYYY-MM-DD     Fer      Email     Phon     youremail@example.com     S55-3      Address     S5 Smith St.      City     City     TIP/Pi                                                           |            |      |   |
| Date of Birth     Sex     Fer     YYYY-MM-DD     Fen      Email     Phon     youremail@example.com     S55      Address     S5 Smith St.      City     City     TIP/Pi                                                             |            |      |   |
| YYYY-MM-DD     ren     Email     Phon     youremail@example.com     S55-      Address     S5 Smith St.      City     City     YYYY-MM-DD                                                                                           | -          |      |   |
| Email     Phon youremail@example.com     S55-      Address     S5 Smith St.     City     City                                                                                                    | nale       |      | • |
| youremail@example.com 555-<br>• Address<br>55 Smith St.<br>• City • ZIP/P                                                                                                    | e Number   |      |   |
| Address     S5 Smith St.     City     City                                                                                                    | 555-5555   |      |   |
| S5 Smith St.     Sity          ZIP/P                                                                                                    |            |      |   |
| • City • ZIP/P                                                                                                    |            | <br> |   |
| • City • ZIP/P                                                                                                    |            | <br> |   |
|                                                                                                    | ostal Code |      |   |
|                                                                                                    |            | <br> |   |
| Country     State                                                                                                    | /Province  |      |   |
| Canada 🔻 Que                                                                                                    | abec       |      | ۲ |
| Callert Durat for Darticipant 1                                                                                                    |            |      |   |
|                                                                                                    |            |      |   |
| <ul> <li>21 km (CA\$75.00)</li> <li>5 km (CA\$40.00)</li> </ul>                                                                                                    |            |      |   |
| <ul> <li>5 km with a stroller (CA\$50.00)</li> </ul>                                                                                                    |            |      |   |
|                                                                                                    |            |      |   |
| Additional Questions                                                                                                    |            |      |   |
| What is your Estimated Finishing Time (HH:MM:SS):                                                                                                    |            |      |   |
|                                                                                                    |            |      |   |
| Emergency Contact Name:                                                                                                    |            |      |   |
|                                                                                                    |            |      |   |
| Emergency Contact Number:                                                                                                    |            |      |   |

|                                                    |                                                              |                                                               |              | I |          |
|----------------------------------------------------|--------------------------------------------------------------|---------------------------------------------------------------|--------------|---|----------|
| Will you be participating                          | with any of the following:                                   |                                                               |              |   | ]        |
| I will be participating                            | ing with a guide                                             |                                                               |              |   |          |
| Nordic Poles                                       | ing with a golde                                             |                                                               |              |   |          |
| Recreational What                                  | alchair                                                      |                                                               |              |   |          |
|                                                    | encirali                                                     |                                                               |              |   |          |
| <ul> <li>I would like to receive r</li> </ul>      | ewsletters from the Canada                                   | a Running Series:                                             |              |   | <br>     |
| Select                                             |                                                              |                                                               |              |   | <b>v</b> |
| How did you learn abou                             | it this event?                                               |                                                               |              |   |          |
| Select                                             |                                                              |                                                               |              |   | •        |
| Please specify:                                    |                                                              |                                                               |              |   |          |
|                                                    |                                                              |                                                               |              |   |          |
| What is your inspiration t                         | o run/walk?                                                  |                                                               |              |   |          |
|                                                    |                                                              |                                                               |              |   |          |
|                                                    |                                                              |                                                               |              |   |          |
| <ul> <li>Are you a Media Challe</li> </ul>         | nge Participant?                                             |                                                               |              |   |          |
| Select                                             |                                                              |                                                               |              |   | •        |
|                                                    |                                                              |                                                               |              |   |          |
| Swag & Merchandise                                 | 2                                                            |                                                               |              |   |          |
| Souvenir Shirt                                     |                                                              |                                                               |              |   |          |
|                                                    |                                                              |                                                               |              |   |          |
| Select                                             | •                                                            |                                                               |              |   |          |
|                                                    |                                                              |                                                               |              |   |          |
| iTab Medal Engraving                               | g - Personalize your Fini                                    | sher's Medal! OPTIONAL                                        |              |   |          |
| CA\$12.00                                          |                                                              |                                                               |              |   |          |
| Once you've crossed the<br>name and finish time ar | e finish line, sit back and re<br>id shipped to your address | lax. Your iTaB will be engrav<br>5. Every Race Tells a Story. | ed with your |   |          |
| N                                                  |                                                              |                                                               |              |   |          |
| No                                                 |                                                              |                                                               |              |   |          |
|                                                    |                                                              |                                                               |              |   |          |
| Enter Promo Code                                   |                                                              |                                                               |              |   |          |
|                                                    |                                                              |                                                               |              |   |          |
| Enter Promo Code                                   |                                                              |                                                               |              |   |          |
|                                                    |                                                              |                                                               |              |   |          |
|                                                    |                                                              |                                                               |              |   |          |
|                                                    |                                                              |                                                               |              |   |          |

#### Step 5: Read through and check off the release waiver, then click CONTINUE.

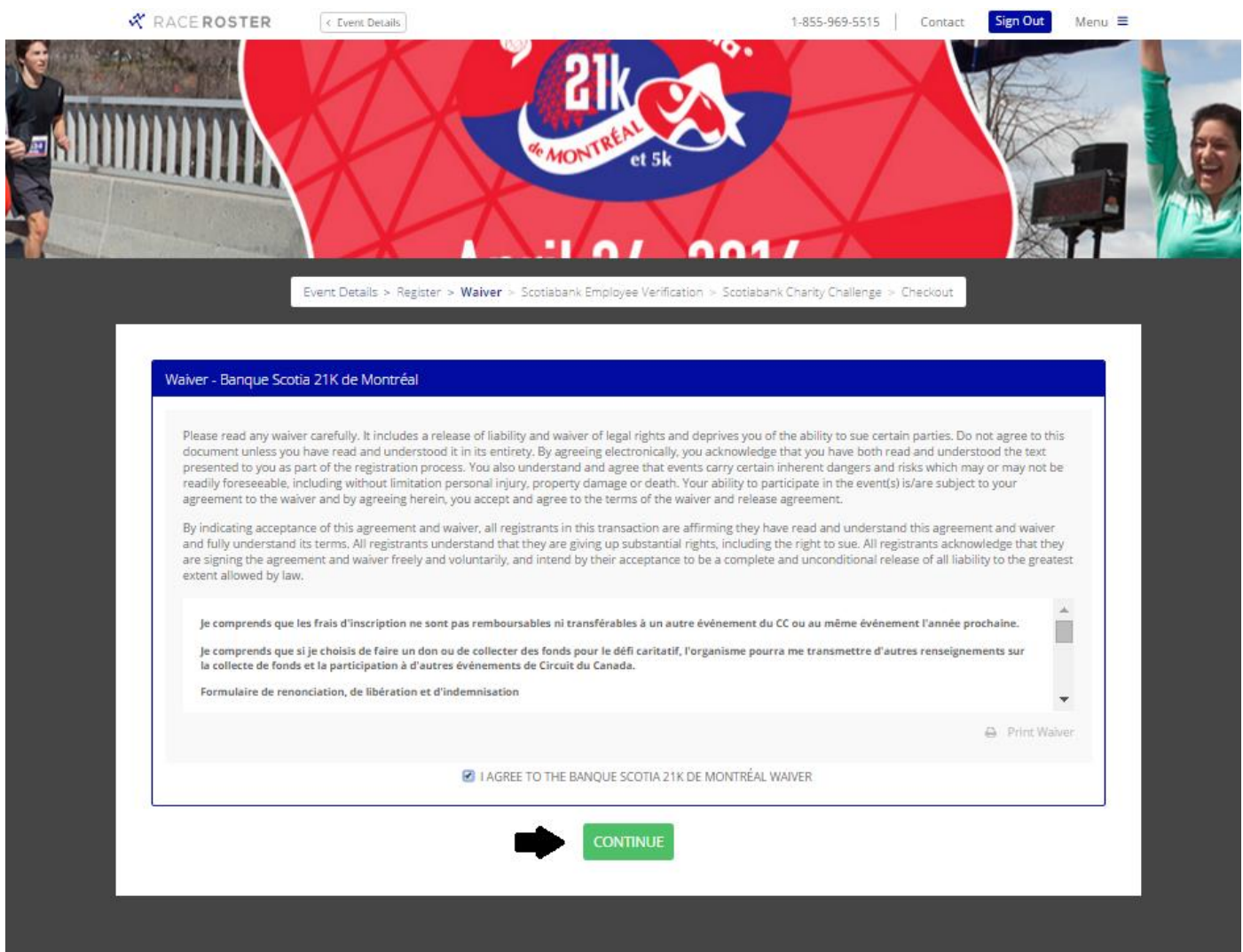

## **Step 6:** Indicate whether or not you are currently a Scotiabank Employee by clicking YES or NO.

| X RACE ROSTER | < Event Details                |                                       |                             | 1-855-969-5515       | Contact                      | Sign Out Menu 🗏 |  |
|---------------|--------------------------------|---------------------------------------|-----------------------------|----------------------|------------------------------|-----------------|--|
|               | X                              | ALON THE                              | et 5k                       |                      |                              |                 |  |
|               | Event Details > Register > Wai | ver > <mark>Scotiabank Emplo</mark> y | vee Verification > Scotiaba | nk Charity Challenge | <ul> <li>Checkout</li> </ul> |                 |  |
|               |                                |                                       |                             |                      |                              |                 |  |
|               |                                | Scotiabank Emp                        | loyee Verificatio           | n                    |                              |                 |  |
|               |                                | Are you a Scoti                       | abank Employee?             |                      |                              |                 |  |
|               |                                | YES                                   | NO                          |                      |                              |                 |  |
|               |                                |                                       |                             |                      |                              |                 |  |
|               |                                |                                       |                             |                      |                              |                 |  |

**Step 7:** Indicate that you would like to participate in the Scotiabank Charity Challenge by clicking YES.

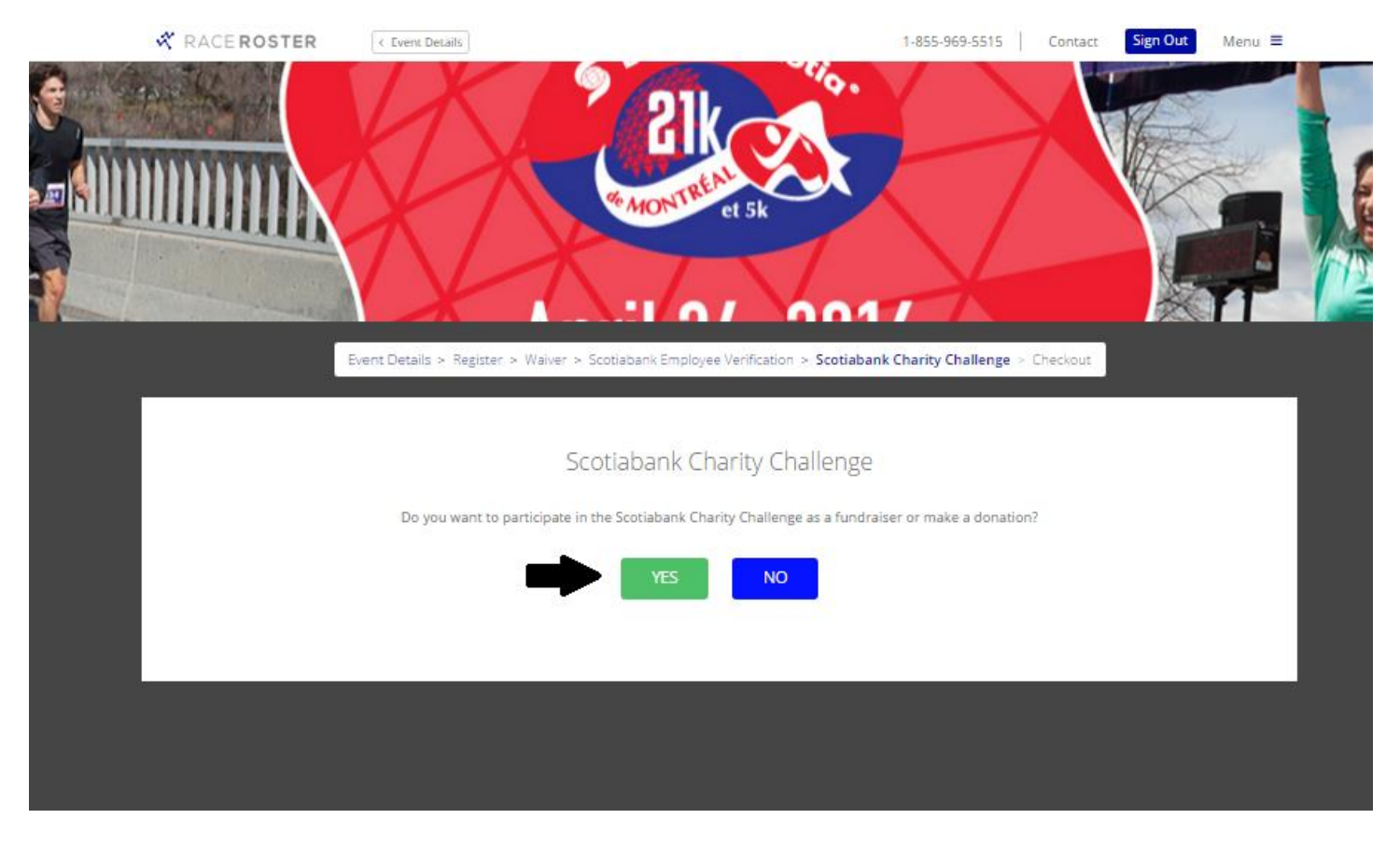

## Step 8: Registering for the Charity Challenge (please see next page)

- Under the header *Choose a Charity* select "Montreal Neurological Institute and Hospital (The Neuro)" from the drop down menu.
- Under the header *Charity Pin Code*, enter code 16MNEURO5k if you are completing the 5k, 16MNEURO21k if you are completing the 21k or 16MNEURO5p if you are completing the 5k with a stroller.
- Under the header *I would like to create a fundraising account or make a donation,* select "Create Scotiabank Charity Challenge Fundraising Account (via Fronstream)".
- Under the header *Create Scotiabank Charity Challenge Fundraising Account (via) FronStream)* enter a username and password. These credentials will be used to sign into your fundraising account once you have completed your registration.
- At this stage, you have the option to enter a fundraising goal or make a donation.
- Once you have completed all the necessary fields, click CONTINUE TO PAYMENT.

| RACE ROSTER                                                | < Event Details                                                                       |                             | 1-855-969-5515    | Contact         | Sign Out         | Menu = |
|------------------------------------------------------------|---------------------------------------------------------------------------------------|-----------------------------|-------------------|-----------------|------------------|--------|
| Choose a Charity                                           |                                                                                       |                             |                   |                 |                  |        |
| Please select the charity yo                               | u would like to support:                                                              |                             |                   |                 |                  |        |
| Montreal Neurological Ir                                   | stitute and Hospital (The Neuro) •                                                    |                             |                   |                 |                  |        |
| Charity Pin Code (if app                                   | licable)                                                                              |                             |                   |                 |                  |        |
| Your Charity Pin Code                                      |                                                                                       |                             |                   |                 |                  |        |
| 16MNEURO5k or 1                                            | 6MNEURO21k or 16MNEURO5p                                                              |                             |                   |                 |                  |        |
| If you want more informati<br>access to discount rates, bu | on on the PIN code or if your code doesn't work, please co<br>It it is not mandatory. | ontact the selected charity | before completing | this form. This | s code gives you |        |
| I would like to create a                                   | fundraising account or make a donation                                                |                             |                   |                 |                  |        |
| Create Scotiabank Charit                                   | y Challenge Fundraising Account (via FrontStream) 🔹                                   |                             |                   |                 |                  |        |
| Create Scotiabank Char                                     | ity Challenge Fundraising Account (via FrontStream)                                   |                             |                   |                 |                  |        |
| Preferred FrontStream Use                                  | rname                                                                                 |                             |                   |                 |                  |        |
|                                                            |                                                                                       |                             |                   |                 |                  |        |
| CHECK AVAILABILITY                                         |                                                                                       |                             |                   |                 |                  |        |
| FrontStream Password                                       |                                                                                       |                             |                   |                 |                  |        |
|                                                            |                                                                                       |                             |                   |                 |                  |        |
| Fundraising Goal (optio                                    | nal)                                                                                  |                             |                   |                 |                  |        |
| CA\$ 0                                                     |                                                                                       |                             |                   |                 |                  |        |
| Donate (optional)                                          |                                                                                       |                             |                   |                 |                  |        |
| Please enter the donation                                  | amount                                                                                |                             |                   |                 |                  |        |
| This donation will be processed                            | separately by FrontStream.                                                            |                             |                   |                 |                  |        |
| CA\$ 0                                                     |                                                                                       |                             |                   |                 |                  |        |
| This donation will appear o                                | n your personal fundraising page and it will help you to re                           | each your fundraising goal. |                   |                 |                  |        |

CONTINUE TO PAYMENT

**Step 9:** An order summary of your registration can be found on the right hand side of the page. If everything is in order, enter your billing and payment information. Once you have completed all the necessary fields, click SUBMIT ORDER.

| Billing Information                                             |                                                                   | Order Details                                            |                       |
|-----------------------------------------------------------------|-------------------------------------------------------------------|----------------------------------------------------------|-----------------------|
| Copy from participant                                           |                                                                   | Banque Scotia 21K de M<br>Parc Jean-Drapeau, Montréal, C | ontréal<br>)C, Canada |
| Select                                                          |                                                                   | ▼ Participant #1                                         |                       |
| First Name                                                      | Last Name                                                         | Name                                                     |                       |
| First Name                                                      | Last Name                                                         | REGISTRATION & ADD-ONS                                   |                       |
| Email Address                                                   | Phone Number                                                      | Registration Fee<br>+ Souvenir Shirt - womens m          | CA\$40.00<br>CA\$0.00 |
| youremail@example.com                                           | 555-555-5555                                                      | Registration & Add-On Sub-total                          | CA\$40.00             |
| Address                                                         |                                                                   | PARTICIPANT TOTAL                                        | CAS40.00              |
| 59. Smith St.                                                   |                                                                   | Order Summary                                            | ę.                    |
| City                                                            | ZIP/Postal Code                                                   | Registration Total<br>GST                                | CA\$40.00<br>CA\$2.00 |
| City                                                            | ZIP/Postal Code                                                   | Total Due (CAD)                                          | CA\$46.15             |
| Country                                                         | State/Drovince                                                    |                                                          |                       |
| Canada                                                          | Quebec                                                            | •                                                        |                       |
| Please send me updates o Payment Information Credit Card Number | n event promotions and news from Race Roster.<br>Credit Card Type |                                                          |                       |
|                                                                 | Select                                                            |                                                          |                       |
| Expiration Date                                                 | CSC (What's This?)                                                |                                                          |                       |
| 01 🔻 2016                                                       | ▼ Qdigie                                                          |                                                          |                       |

The registration process is now complete.

After you have finished the registration process, you should immediately receive two e-mails:

- 1) A confirmation e-mail from RaceRoaster for your registration to the race (which will include your Invoice Number and your Participant Number) and;
- 2) A confirmation from FrontStream that your fundraising page has been created.

#### Do not delete either of these e-mails.

If you need assistance completing the registration process or have any questions regarding the registration process, please contact us at 514-398-5785 or by e-mail at <u>charityrun.neuro@mcgill.ca</u>.

# THANK YOU FOR YOUR SUPPORT OF THE NEURO!